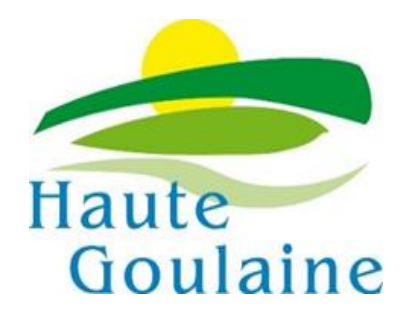

## (Mairie de HAUTE-GOULAINE]

- 1) Accéder au site internet de la centrale des marchés : <u>https://demat.centraledesmarches.com</u>
- 2) Sélectionner les « Données Essentielles »

|           | Votre prochain march   | é est ici                                                                                       | Se                 | connecter     | Sinschre             |
|-----------|------------------------|-------------------------------------------------------------------------------------------------|--------------------|---------------|----------------------|
|           | Ţ                      | ·                                                                                               |                    |               | 19/02/2019 15:48     |
| Marchés 🦻 | Données Essentielles   | Utilitaires 🗌 Réglementation 🏒                                                                  | Outil de signature | E Tester la l | réponse électronique |
|           |                        |                                                                                                 |                    |               |                      |
|           | Recherche avance       | e                                                                                               |                    |               |                      |
|           | Avis                   |                                                                                                 | ¥                  |               |                      |
|           | Types de marchés       |                                                                                                 | ¥                  |               |                      |
|           | Départements           |                                                                                                 | T                  |               |                      |
|           | Groupes de compétences |                                                                                                 | •                  |               |                      |
|           | Dont                   | le marché                                                                                       | •                  |               |                      |
|           |                        | contient :                                                                                      |                    |               |                      |
|           |                        | Tous les mots     Un des mots                                                                   |                    |               |                      |
|           |                        | Entre Et le                                                                                     |                    |               |                      |
|           |                        | Afficher uniquement les marches dematerialise     Afficher uniquement les marches dematerialise | es                 |               |                      |
|           |                        |                                                                                                 |                    |               |                      |
|           |                        | Afficher les résultats                                                                          |                    |               |                      |
|           |                        |                                                                                                 |                    |               |                      |

- 3) Saisir la raison sociale « Mairie de Haute-Goulaine »
- 4) Sélectionner « Afficher les résultats »

 $\frown$ 

|              | ALEDESMAR<br>Votre prochain | CHÉS.COM                             |                                                              | s                    | e connecter               | S'inscrire           |
|--------------|-----------------------------|--------------------------------------|--------------------------------------------------------------|----------------------|---------------------------|----------------------|
|              |                             | •                                    |                                                              |                      |                           | 19/02/2019 15:54     |
| Marchés 📄 Do | onnées Essentielles         | Utilitaires                          | Réglementation                                               | 煮 Outil de signature | ≟ <mark></mark> Tester la | réponse électronique |
|              | Recherche av                | vancée<br>Mairie de Ha<br>5 ▼ organi | aute-Goulaine<br>isations par page<br>Afficher les résultats |                      |                           |                      |

5) Sélectionner « Accéder aux données essentielles »

| Votre prochain marché est it                                           | Se connecter S'inscrire                          |
|------------------------------------------------------------------------|--------------------------------------------------|
|                                                                        | 04/03/2019 14:27                                 |
| 📄 Marchés 📄 Données Essentielles 💠 Utilitaires 🗐 Réglementation 💉 Outi | il de signature 🛃 Tester la réponse électronique |
| Modifier votre recherche                                               |                                                  |
| Un résultat                                                            |                                                  |
| 1 résultat                                                             |                                                  |
| Mairie de Haute-Goulaine                                               |                                                  |
| Nombre de données essentielles : 2                                     | Accéder aux données<br>essentielles              |
| Un résultat                                                            |                                                  |
|                                                                        |                                                  |

Des questions ? N'hésitez pas à nous contacter Du lundi au vendredi 9h00-12h30 et 14h00-18h00

• N° Cristal 0892 23 46 71 Prix d'un appel local + 0.40€ / min

## 6) Sélectionner le marché

|                            | LEDESMARCHÉS<br>Votre prochain marché                            | SCOM<br>est (it)                                                                  |                      | Se connecter  | S'inscrire             |
|----------------------------|------------------------------------------------------------------|-----------------------------------------------------------------------------------|----------------------|---------------|------------------------|
|                            |                                                                  | 7                                                                                 |                      |               | 04/03/2019 14:29       |
| Marchés 📄 Don              | nées Essentielles 🔅                                              | Utilitaires 🗍 Réglementation                                                      | 🧷 Outil de signature | E Tester la l | éponse électronique    |
|                            | Recherche avancé                                                 | 2                                                                                 |                      |               |                        |
|                            | Année de publication<br>Type de marché<br>Procédure de passation | <ul> <li>Jonnées essentielles par page</li> <li>Afficher les résultats</li> </ul> |                      | <b>~</b>      |                        |
| 2 résultats                |                                                                  |                                                                                   |                      |               |                        |
|                            |                                                                  | 2 résultats                                                                       |                      |               |                        |
| Objet : Construction d    | 9;une salle associative - I                                      | N°2018/44071/201                                                                  |                      | Date de pul   | blication : 01-02-2019 |
| Procédure de passation : P | rocédure adaptée                                                 |                                                                                   |                      | Туре          | e de marché : Travaux  |
| Objet : Maintenance du par | rc informatique                                                  |                                                                                   |                      | Date de pul   | blication : 01-02-2019 |
| Procédure de passation : P | rocédure adaptée                                                 |                                                                                   |                      | Туре          | e de marché : Services |
| 2 résultats                |                                                                  |                                                                                   |                      |               |                        |
|                            |                                                                  |                                                                                   |                      |               |                        |
| Des questions ? N'h        | ésitez pas à nous (                                              | contacter                                                                         | N° Cri               | stal 0892     | 23 46 71               |

Prix d'un appel local + 0.40€ / min

|                                                                                                    | LEDESMARCH                                                                          | ÉSCOM                     |                                                                               | s                    | e connecter                 | S'inscrire              |   |
|----------------------------------------------------------------------------------------------------|-------------------------------------------------------------------------------------|---------------------------|-------------------------------------------------------------------------------|----------------------|-----------------------------|-------------------------|---|
|                                                                                                    |                                                                                     | ×                         |                                                                               |                      |                             | 04/03/2019 14:31        | 1 |
| 庐 Marchés 📄 Don                                                                                                    | nées Essentielles 🚽                                                                 | 🔆 Utilitaires             | Réglementation                                                                | 🔏 Outil de signature | _∃ <mark>∑</mark> Tester la | réponse électronique    |   |
|                                                                                                    | Recherche avan                                                                      | cée                       |                                                                               |                      |                             |                         |   |
|                                                                                                    | Année de publication<br>Type de marché<br>Procédure de passat                       |                           | <ul> <li>ées essentielles par page</li> <li>Afficher les résultats</li> </ul> |                      | -                           |                         |   |
| ? résultats                                                                                                    |                                                                                     |                           |                                                                               |                      |                             |                         |   |
|                                                                                                    |                                                                                     |                           | 2 résultats                                                                   |                      |                             |                         |   |
| Objet : Construction d                                                                                                    | 9;une salle associativ                                                              | e - N°2018/4              | 44071/201                                                                     |                      | Date de pu                  | blication : 01-02-2019  |   |
| Procédure de passation : Proc                                                                                                    | tédure adaptée                                                                      |                           |                                                                               |                      | Ту                          | pe de marché : Travaux  |   |
| Nature du marché : Marché<br>Code CPV principal : 4521200<br>Lieu principal d'exécution : 44<br>Durée initiale du marché : 9 n<br>Date de notification du marci<br>Montant forfaitaire ou estimé<br>Forme de prix : Révisable   | 10-6<br>1115 Haute-Goulaine<br>nois<br>né : 10-01-2019<br>é HT : 200451 euros       |                           |                                                                               |                      |                             | Afficher PDF            |   |
| Objet : Maintenance du par                                                                                                    | rc informatique                                                                     |                           |                                                                               |                      | Date de pu                  | blication : 01-02-2019  |   |
| Procédure de passation : Proc                                                                                                    | tédure adaptée                                                                      |                           |                                                                               |                      | Ту                          | pe de marché : Services |   |
| Nature du marché : Accord-ca<br>Code CPV principai : 5031231<br>Lieu principai d'exécution : 47<br>Durée initiale du marché : 48<br>Date de notification du march<br>Montant forfaitaire ou estime<br>Forme de prix : Révisable | dre<br>10-1<br>4115 Haute-Goulaine<br>mois<br>hé : 22-01-2019<br>é HT : 35000 euros |                           |                                                                               |                      | I                           | Afficher PDF            | ¢ |
| 2 résultats                                                                                                    |                                                                                     |                           |                                                                               |                      |                             |                         |   |
|                                                                                                    |                                                                                     |                           |                                                                               |                      |                             |                         |   |
| Des questions ? N'h<br>Du lundi au vendredi !                                                                                                    | ésitez pas à nou<br>9h00-12h30 et 14                                                | is contacter<br>h00-18h00 |                                                                               | N° Cris              | tal 0892                    | 23 46 71                |   |

## 8) Visualiser le résultat

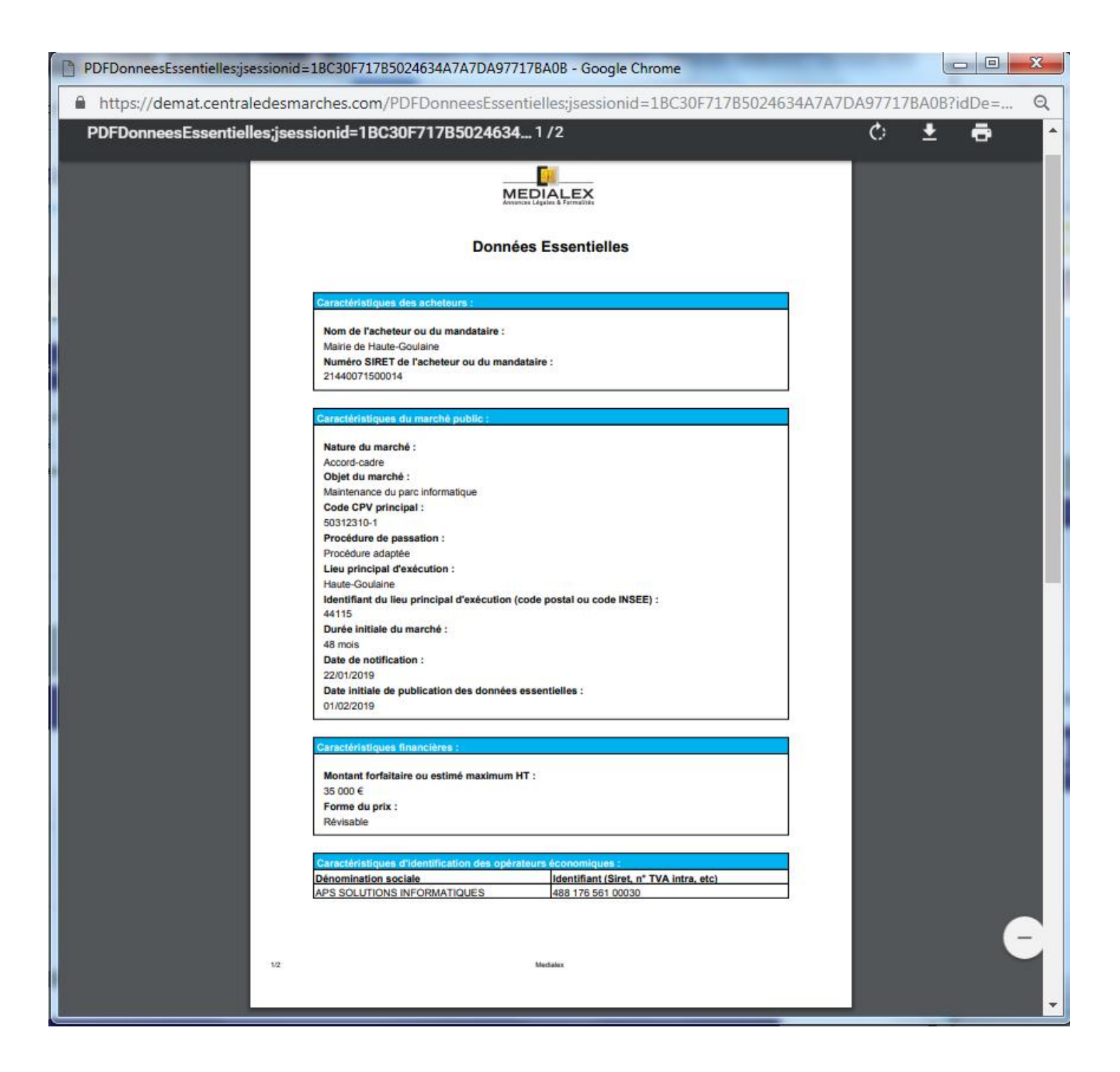